## How to Add or Remove Med Routes From a Dosage Form

Using the Dosage Form File Enter/Edit option, pharmacy can add or remove routes for a particular Dosage Form. This would be a pharmacy function that way they are aware of what routes are associated to a Dosage Form.

Select Systems Manager Menu <TEST ACCOUNT> Option: Test an option not in your menu Option entry to test: DOSAGE FORM FILE ENTER/EDIT PSS DOSAGE FORM EDIT Dosage Form File Enter/Edit

Select DOSAGE FORM NAME: OTHER ENTER THE DOSAGE FORM FOR THE MEDICATION

## NAME: OTHER

Select MED ROUTE FOR DOSAGE FORM: ORAL// ? YOU CAN ADD OTHER MED ROUTES AT THIS PROMPT Answer with MED ROUTE FOR DOSAGE FORM: ORAL

You may enter a new MED ROUTE FOR DOSAGE FORM, if you wish Screen prevents selection of any NDF-Only Med Route.

Answer with MEDICATION ROUTES NAME, or ABBREVIATION, or ACTIVITY DATE AND TIME Do you want the entire MEDICATION ROUTES List?